# 補足説明書

C79204002

本書では、『ユーザーズマニュアル』に記載されている内容の訂正、および補足事項につい て説明しています。本機をお使いになる際は、本書の内容を確認してから『ユーザーズマ ニュアル』と読み替えてお使いください。

読替)p.107 Power メニュー画面 - Power UP Control

「AC PWR Loss Restart」の内容を、次の内容にすべて読み替えてください。

| AC PWR Loss Restart | AC 電源供給時の状態を設定します。                   |
|---------------------|--------------------------------------|
| (再起動時の電源の設定)        | Enabled : 電源が切れている状態で AC 電源が供給され     |
|                     | ると、電源スイッチを押さなくてもコン                   |
|                     | ピュータが起動します。                          |
|                     | Disabled : 電源が切れている状態で AC 電源が供給され    |
|                     | ても、電源スイッチを押さない限り起動しま                 |
|                     | せん。                                  |
|                     | Previous States:コンピュータの動作中に、雷などの影響で突 |
|                     | 然電源が切断された後に AC 電源が再び供給               |
|                     | されると、電源スイッチを押さなくてもコン                 |
|                     | ピュータが起動します。コンピュータを正常                 |
|                     | 終了させた状態では、AC 電源が供給されて                |
|                     | もコンピュータは起動しません。                      |

〔追加〕 p.138 ソフトシンセサイザーのインストール (WindowsNT4.0 インストールモデルのみ)

Г

MIDI ファイルの再生を行う場合は、「ソフトシンセサイザー」をインストールします。 「ソフトシンセサイザー」は、「サウンドドライバのインストール」のあとにイン トールします。インストール方法は、次のとおりです。

| 1 | 「EPSON ドライバ CD」を CD-ROM ドライブにセットします。                    |
|---|---------------------------------------------------------|
| 2 | [スタート] - 「ファイル名を指定して実行」をクリックします。                        |
| 3 | 「名前」に「D:¥AUDIO¥NT40¥YAMAHA¥SETUP」と入力して[OK]を<br>クリックします。 |
| 4 | 「ようこそ」画面で[次へ]をクリックします。                                  |

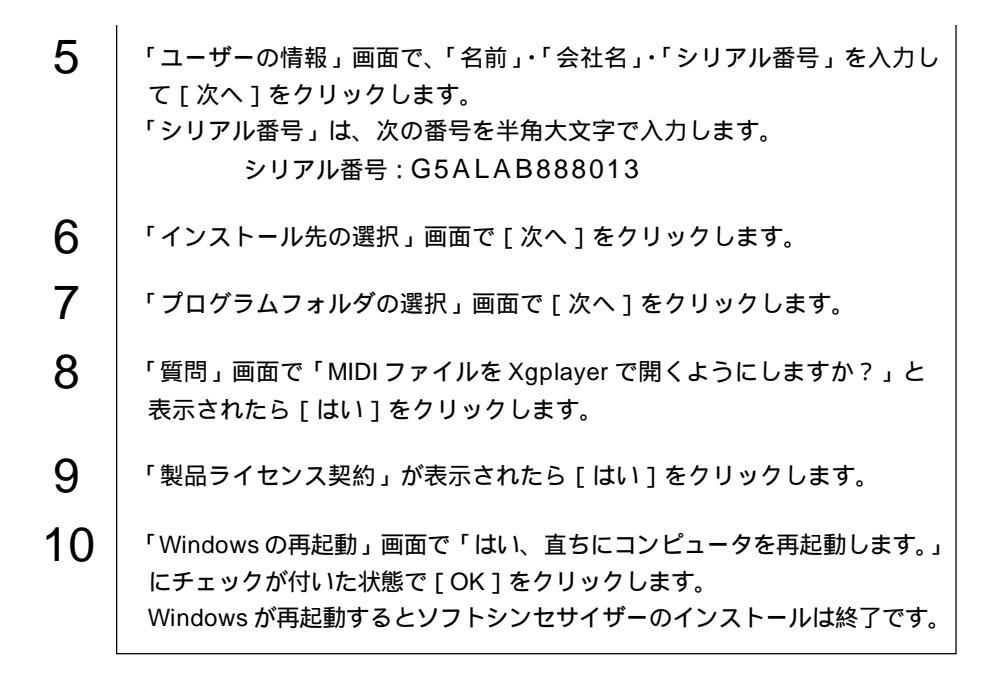

## (訂正) p.143 ネットワークドライバのインストール (Windows2000 インストールモデルのみ)

ネットワーク機能を使用する場合は、「EPSON ドライバ CD」に登録されているネットワークドライバをインストールしてください。

『ユーザーズマニュアル』では、「ネットワークドライバは、Windows2000のインストール時に自動的にインストールされます。」と記載されていますが、本機では、自動的にインストールされたネットワークドライバを使用することはできません。

インストール方法は、次のとおりです。

| 1 | 「EPSON ドライバ CD」を CD-ROM ドライブにセットします。                             |
|---|------------------------------------------------------------------|
| 2 | [スタート] - 「設定」 - 「コントロールパネル」をクリックします。                             |
| 3 | 「システム」アイコンをダブルクリックします。                                           |
| 4 | 「ハードウェア」タブをクリックし、[デバイスマネージャ]をクリックします。                            |
| 5 | 「ネットワークアダプタ」をダブルクリックします。                                         |
| 6 | 「3Com 3C920 Integrated Fast Ethernet Controller」をダブルクリック<br>します。 |

- 7 「ドライバ」タブをクリックします。
- 8 [ドライバの更新]をクリックします。
- 9 「デバイスドライバのアップグレード ウィザードの開始」と表示されたら [次へ]をクリックします。
- 10 「ハードウェアデバイスドライバのインストール」画面で「このデバイスの既知のドライバを表示して…」にチェックマークを付けて[次へ]を クリックします。
- 11 「ネットワークアダプタの選択」画面で [ディスク使用]をクリックします。
- 12 「製造元のファイルのコピー元」に「D:¥LAN」と入力し[OK]をクリック します。続けて[次へ]をクリックします。
- 13 「デバイスドライバのインストールの開始」画面で[次へ]をクリックします。
- 14 「デバイスドライバのアップグレードウィザードの完了」と表示されたら [完了]をクリックします。続けて[閉じる]をクリックします。
- 15 [スタート] 「シャットダウン」 「再起動」を選択し Windows を再 起動します。 Windows が再起動するとネットワークドライバのインストールは終了です。

「補足」 サウンドカードを使用するには

本機には、メインボード上にサウンド機能が搭載されています。メインボード上の サウンド機能を使用せずに、拡張スロットにサウンドカードを装着して使用する場 合は、メインボード上のサウンド機能を無効にする必要があります。 サウンド機能を無効にする方法は、次のとおりです。

「BIOS Setup ユーティリティ」 - 「Advanced メニュー画面」 - 「I/O Device Configuration サプメニュー画面」にある次の項目をすべて「Disabled」に設定 します。

- · Onboard AC97 Audio Controller
- · Onboard Game Port
- · Onboard MIDI I/O
- 「デ『ユーザーズマニュアル』 p.105「I/O Device Configuration サブメニュー 画面」

## (補足) ビデオカードを使用するには

本機には、メインボード上にビデオ機能が搭載されています。メインボード上のビ デオ機能を使用せずに、拡張スロットにビデオカードを装着して使用する場合は、 ビデオカード装着後に次の作業を行ってから、使用することをおすすめします。 各作業の手順は、『ユーザーズマニュアル』 - p.113「ソフトウェアの再インストール」 をご覧ください。

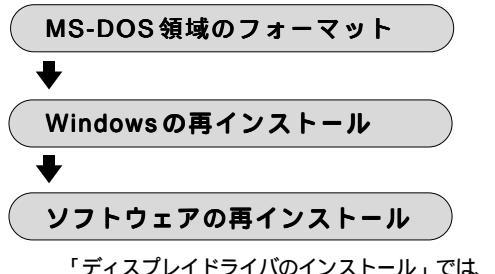

「ディスプレイドライバのインストール」では、ビデオカードに添付のマニュアルを参照してデバイスドライバをインストールします。

# 補足) DVD-ROM ドライブをお使いの方へ (Windows98/Windows2000 インストールモデル)

「WinDVD Millennium」を使用する場合、一部の解像度の設定では再生できません。 DVD Video が再生できない場合は、次の記述に従って解像度の設定を変更してくだ さい。

### 「1024×768ドット」表示を使用している場合

「1024 × 768 ドット High Color (16 ビット)」または「1024 × 768 ドット True Color (24 ビット)」表示を使用している場合、リフレッシュレートが 「最適」または「85Hz」に設定されていると DVD Video の再生はできません。 リフレッシュレートを「75Hz」に変更して使用してください。

リフレッシュレートは、「コントロールパネル」 - 「画面のプロパティ」 -「設定」タブ - [詳細] - 「アダプタ」タブの「リフレッシュレート」項目 で変更します。

#### 「1280×1024ドット」表示を使用している場合

「1280 × 1024 ドット」表示では、DVD Video の再生はできません。解像度 を「1280 × 1024 ドット」表示以外に変更してください。また「1024 × 768 ドット」表示を使用する場合は、必ず上記「1024 × 768 ドット表示を使用 している場合」をご覧ください。

解像度は、「コントロールパネル」 - 「画面のプロパティ」 - 「設定」タブの「画面の領域」項目で変更します。

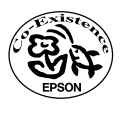